# **EagleShot - New Free PC Software of GSP-830**

(Note:本文件適用於 EagleShot V3.4.3 版本)

當安裝好 EagleShot,開啟軟體後畫面如下,主要分成三個區域:

(1)狀態列 (2)功能區 (3)顯示區

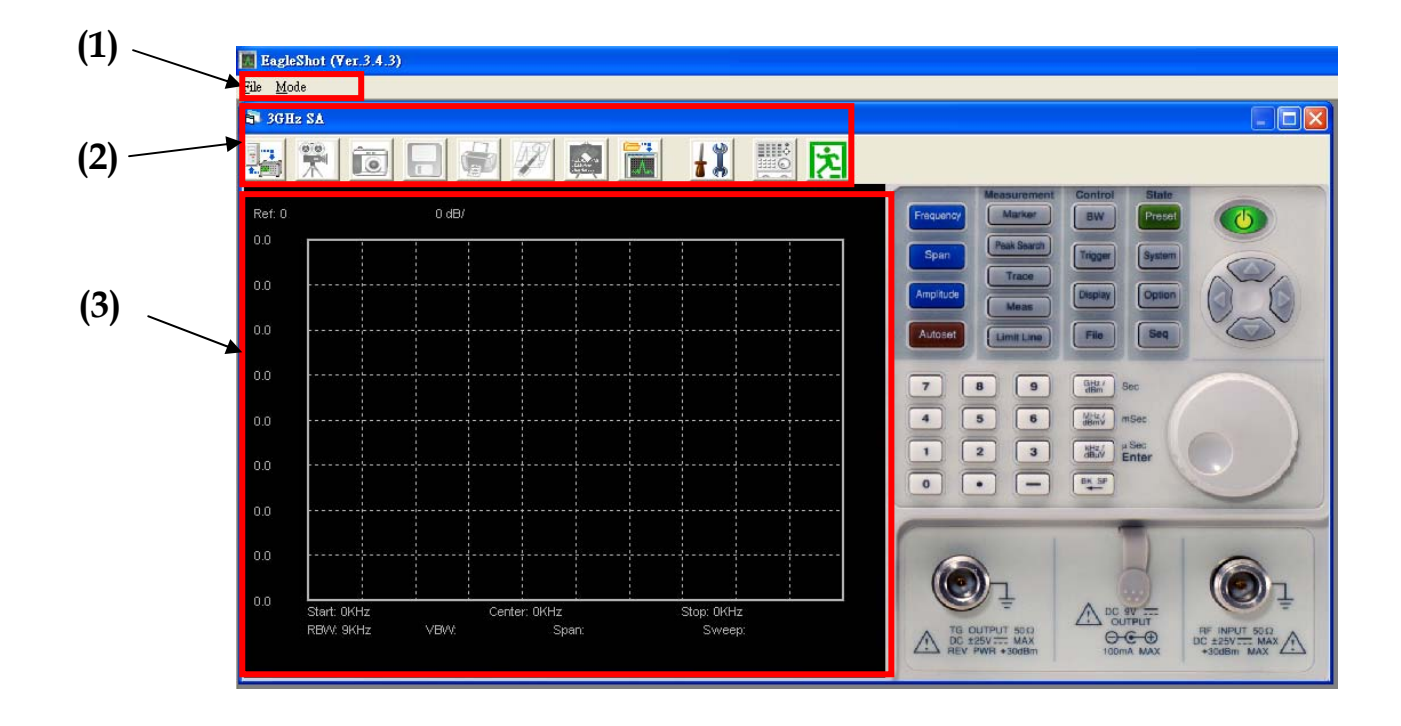

#### 狀態列:

狀態列共有二個選項: File、Mode

File: 可選擇離開 EagleShot

**Mode**:此部分有三個選項可選:3GHz SA, 2.7GHz SA、2.7GHz SA for EMI

| 🚺 EagleShot (Ver.3.4.3) |                        |  |
|-------------------------|------------------------|--|
| <u>F</u> ile            | <u>M</u> ode           |  |
| 8                       | ✓ 3GHz SA<br>2 7GHz SA |  |
| 8.                      | 2.7GHz SA for EMI      |  |

3GHz SA 畫面:即為開啟程式後的畫面

2.7GHz SA 畫面:只適合 GSP-827 用的 EagleShot 畫面,如下圖:

#### GOOD WILL INSTRUMENT CO., LTD.

No. 7-1, Jhongsing Road, Tucheng City, Taipei County, 236, Taiwan T (886) 2 2268-0389 F (886) 2 2268-0639 www.instek.com

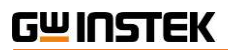

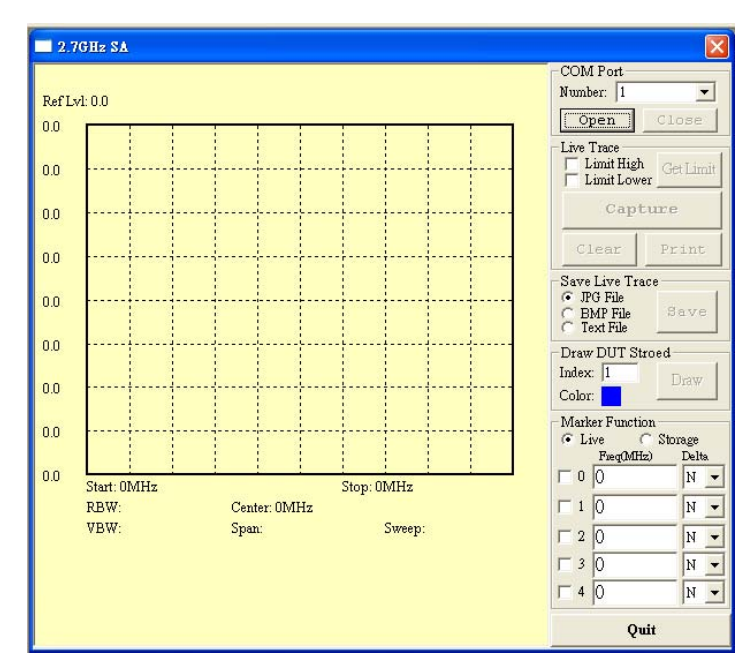

**2.7GHz for EMC:**只適合 GSP-827 用的 EagleShot 搭配 EMI 特性曲線,如下圖:

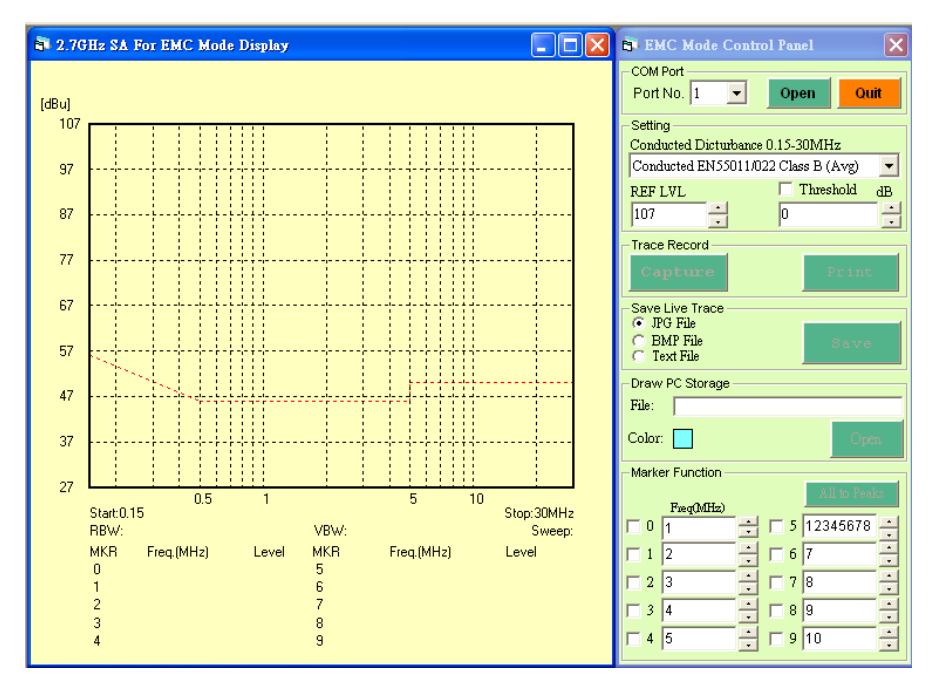

有關 GSP-827 之 EagleShot 使用部分將由另一份文件詳細介紹,故不在此多做介紹。

#### 功能區:

首次開啟 EagleShot 且尚未與 PC 連線前的功能區如下,被開啟的功能只有:

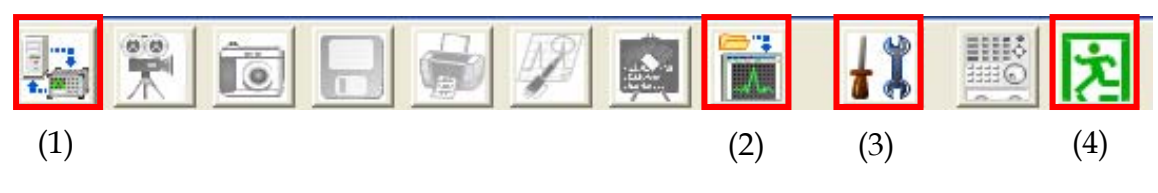

(1) Connect to PC:當細部設定好之後按下此鍵將可與電腦連線。

### <u>G</u>UINSTEK

- (2) Play back from PC: 可將之前在錄製(Recording)狀態下系統自動建立的檔案(\*.sp3)撥放 出來。
- (3) Setting:連線狀態、存檔的格式、取樣率以及存檔目錄 (.sp3)的選擇。
  - Connection Port: 可選擇 COM Port 或 USB 連接
  - File save as:可選擇 JPG、BMP、Text 三種格式
  - SA:此部分在設定 Recording 的取樣率以及存放 路徑
  - Limit Line:如有在頻譜中設定限制線,將可在此 勾選,在軟體中可呈現。
  - **Default**: EagleShot 初始設定值。

| Setting<br>Connection Port                      |  |  |  |
|-------------------------------------------------|--|--|--|
| C COM port   USB                                |  |  |  |
| Port: 1   Device: 0                             |  |  |  |
| File save as<br>JPG File C BMP File C Text File |  |  |  |
| SA<br>Sampling Rate : 1 Sec.                    |  |  |  |
| Folder: C:\Program Files\EagleShot              |  |  |  |
| 🖃 c: 💽                                          |  |  |  |
| 🔄 C:\<br>🔄 Program Files                        |  |  |  |
| 🔁 EagleShot                                     |  |  |  |
| Call Standard                                   |  |  |  |
| Limit Line<br>THigher TLower                    |  |  |  |
| Default OK                                      |  |  |  |

(4) Exit:離開並關閉 EagleShot

當開啟 EagleShot 與 PC 端的連接後(即按下 Connect to PC),如您所使用的 GSP-830 有安裝 EMI Filter Optional (Option 05),將會出現功能區的狀態如下:

| Suggested Step<br>1. EMI Mode<br>Click the EMI icon to<br>enable EMI Mode<br>IIIIIIIIIIIIIIIIIIIIIIIIIIIIIIIIIIII | <ul> <li>s of Eagleshot EMI Mode</li> <li>2. Wide Range Scan</li> <li>To search the emissions in the entire band.</li> <li>Mode Selection (Conducted/Radiation)</li> <li>Regulation Selection</li> <li>Detection Selection (Unr/Seman(Dir))</li> </ul> | <ul> <li>Single Point Test</li> <li>To measure the specific frequency<br/>emission if necessary.</li> <li>Mode Selection<br/>(Conducted/Radiation)</li> <li>Regulation Selection</li> <li>Detection Selection</li> <li>Meteodel (ORIA)(G)</li> </ul> |
|----------------------------------------------------------------------------------------------------|----------------------------------------------------------------------------------------------------|----------------------------------------------------------------------------------------------------|
| enable EMI Mode                                                                                                   | <ul> <li>Mode Selection<br/>(Conducted/Radiation)</li> <li>Regulation Selection</li> <li>Detection Selection<br/>(Nor/Samp/Pk+)</li> <li>Other settings</li> </ul>                                                                                     | <ul> <li>Mode Selection<br/>(Conducted/Radiation)</li> <li>Regulation Selection</li> <li>Detection Selection<br/>(Nor/Samp/Pk+/QP/AVG)</li> <li>Frequency Setting</li> </ul>                                                                         |
|                                                                                                    | Do not show this page when restart                                                                                                    | Exit                                                                                                    |

可選擇下次連接電腦時是否要顯示/隱藏此畫面。

## **G<u><u></u></u>INSTEK**

[Exit Remote Control Mode]:

連結後在功能列的狀態如下,所有的功能將會被開啟,且在 GSP-830 面板上的面板上會出現

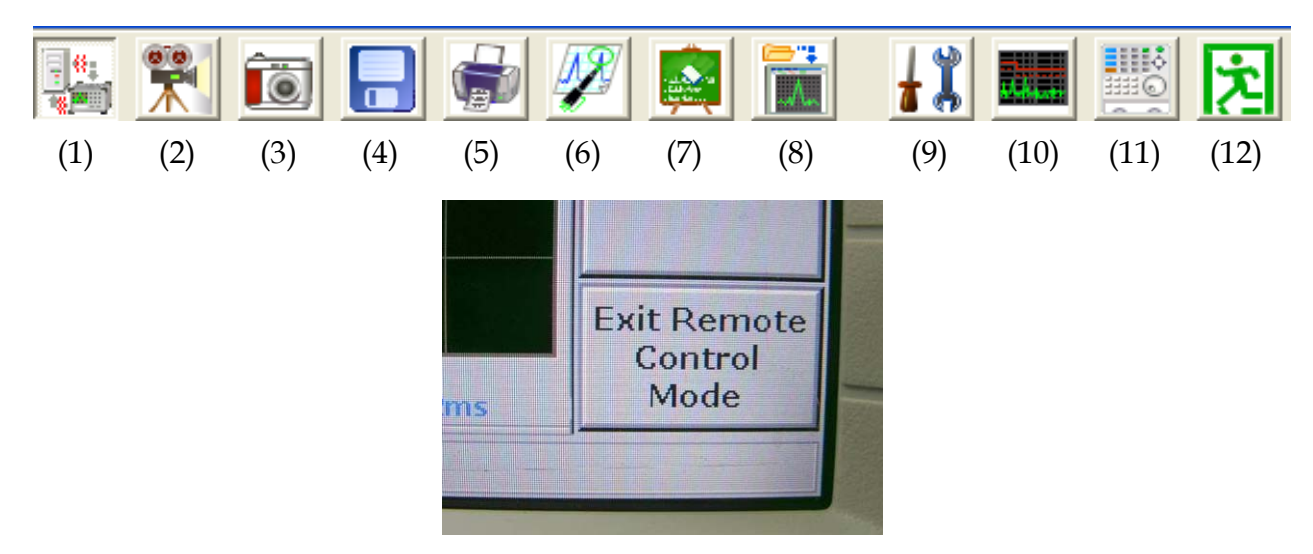

在 GSP-830 面板上出現的遠端遙控圖示

- (1) Connect to PC:設定好連線模式之後,按下此鍵可設定連線或離線。
- (2) Recording:可錄製從按下到按起之間螢幕所跑的任何波形。 從按下到按起的這段時間,系統會自動將所錄製的檔案以(\*.sp3)的格式儲存,預設的 路徑為 C:\Program Files\EagleShot,也可自行修改。 檔案命名方式為(以 20070426134643.sp3 為例):

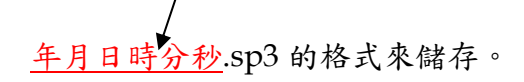

(3) Capture: 擷取 GSP-830 上螢幕的訊號。

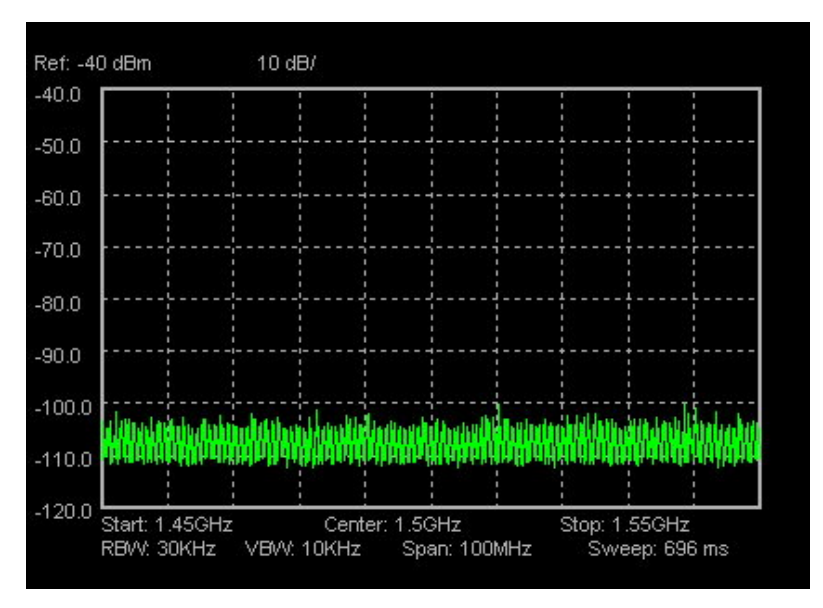

### 

- (4) Save to PC: 可將所擷取的到的圖形存成檔案。可根據設定(Setting)的格式存成 JPG、BMP 以及 Text 檔案。
- (5) Print:根據設定的檔案格式(JPG / BMP / TXT),可將圖形使用列表機列印出來。
- (6) Marker:可在所撷取的畫面中設定 Marker 的位置,在線性狀態下最多5點顯示,在 EMI模式下最多10點顯示。

| Mark         | er Function     |      |    |
|--------------|-----------------|------|----|
| € Li         | ve<br>FreatMHz) | Delf | ha |
| 0            | 0               | N    | -  |
| 1            | 0               | N    | -  |
| 2            | 0               | N    | -  |
| 3            | 0               | N    | -  |
| 4            | 0               | N    | -  |
| All to Peaks |                 |      |    |
|              | OK              |      |    |

一般畫面下 Marker 顯示

| Marker Function |    |   |  |
|-----------------|----|---|--|
| Freq(MHz)       |    |   |  |
| □ 0             | 1  | ÷ |  |
| □ 1             | 2  | ÷ |  |
| <b>□</b> 2      | 3  | ÷ |  |
| □ 3             | 4  | ÷ |  |
| <b>4</b>        | 5  | ÷ |  |
| 5               | 6  | ÷ |  |
| □ 6             | 7  | ÷ |  |
| □ 7             | 8  | ÷ |  |
| □ 8             | 9  | ÷ |  |
| <b>9</b>        | 10 | ÷ |  |
| All to Peaks    |    |   |  |
|                 | ОК |   |  |

EMI Mode 下 Marker 顯示

除了可手動輸入 Marker 的位置,也可以使用 All to Peaks 的功能讓系統自己找尋適當

的 Peak,或者也可使用滑鼠游 標,在紅色箭頭處按住拖移到所 想知道的頻率點也可得到 Peak 值。此時就會出現以下的圖形:

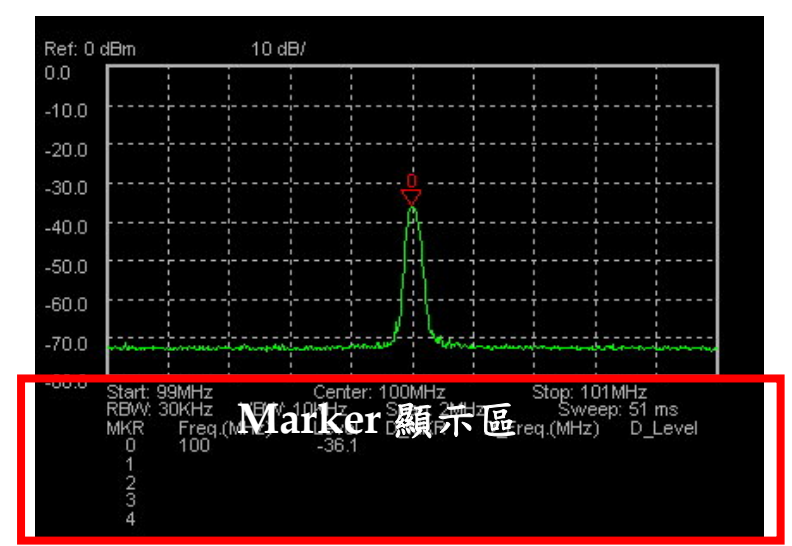

### G≝INSTEK

(7) Clear Display:將所擷取的螢幕畫面清除,如下圖。

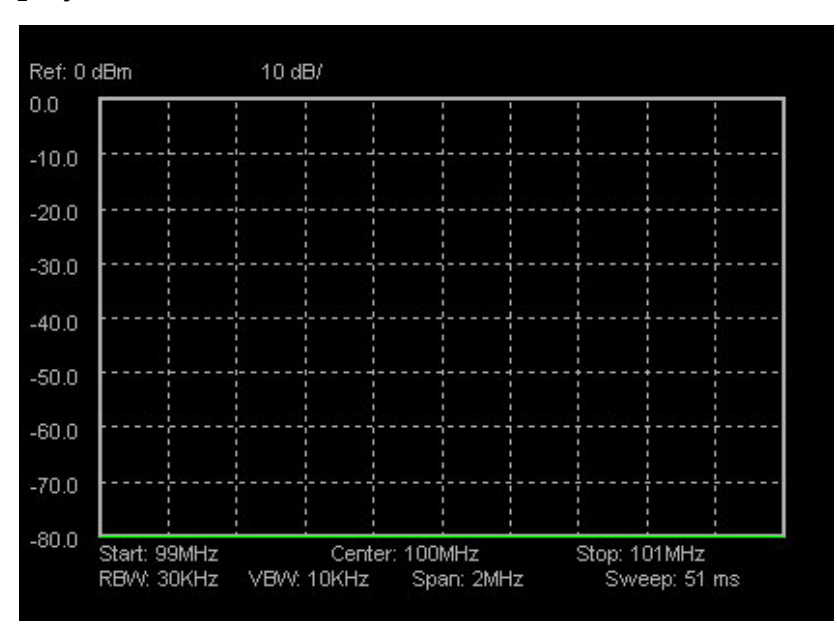

- (8) Play back from PC: 可將在 Recording 狀態下系統自動建立的檔案撥放出來(.sp3)
- (9) Setting:連線狀態、存檔的格式、取樣率以及存檔目錄(.sp3)的選擇。
  - Connection Port:可選擇 COM Port 或 USB 連接
  - File save as:可選擇 JPG、BMP、Text 三種格式
  - SA:此部分在設定 Recording 的取樣率以及存放路徑
  - Limit Line: 如有在頻譜中設定限制線,將可在此勾選,在軟體中可呈現。
  - **Default**: EagleShot 初始設定值。

| Setting                                                           |  |  |  |
|-------------------------------------------------------------------|--|--|--|
| Connection Port                                                   |  |  |  |
| C COM port C USB                                                  |  |  |  |
| Port: 1   Device: 0                                               |  |  |  |
| File save as                                                      |  |  |  |
| <ul> <li>JPG File</li> <li>BMP File</li> <li>Text File</li> </ul> |  |  |  |
| - SA                                                              |  |  |  |
| Sampling Rate : 1 💽 Sec.                                          |  |  |  |
| Folder: C:\Program Files\EagleShot                                |  |  |  |
| 🖃 c: 💽                                                            |  |  |  |
| C:\                                                               |  |  |  |
| 🔄 Program Files                                                   |  |  |  |
| 🔁 EagleShot                                                       |  |  |  |
| Standard Standard                                                 |  |  |  |
|                                                                   |  |  |  |
| 1                                                                 |  |  |  |
| Limit Line                                                        |  |  |  |
| 🗖 Higher 🔲 Lower                                                  |  |  |  |
| Default OK                                                        |  |  |  |

如果改成 EMC Mode 瀏覽格式,則會有以下設定呈現。

- **Connection Port**:可選擇 COM Port 或 USB
- File Save as:可選擇 JPG、BMP、Text 三種格式
- EMI:設定所要測試的法規標準。
  - Wide Range Scan/ Single Point Test:可
     設定範圍掃描 or 單點測試
  - MODE: 可設定 Conduction / Radiation
     以及參考的法規規範
  - Detection:可設定 Normal / Sample / Peak +模式
- **REF LVL**:設定 Reference Level 的數值(dBuV)
- Threshold:設定參考準位的位移。
- Draw PC Stored:可將之前存的 Text 檔讀取進 來與現有的波形做比對。
- Display EMI Step Page:可設定開啟程式時,EMI 註解畫面是否顯現/隱藏。
- (10) EMI Mode:可將畫面改成 EMI 顯示模式 (當有安裝 EMI filter Option 後才有此按鍵)。 將會由原本的線性顯示轉變成為 Log 曲線表格顯示。

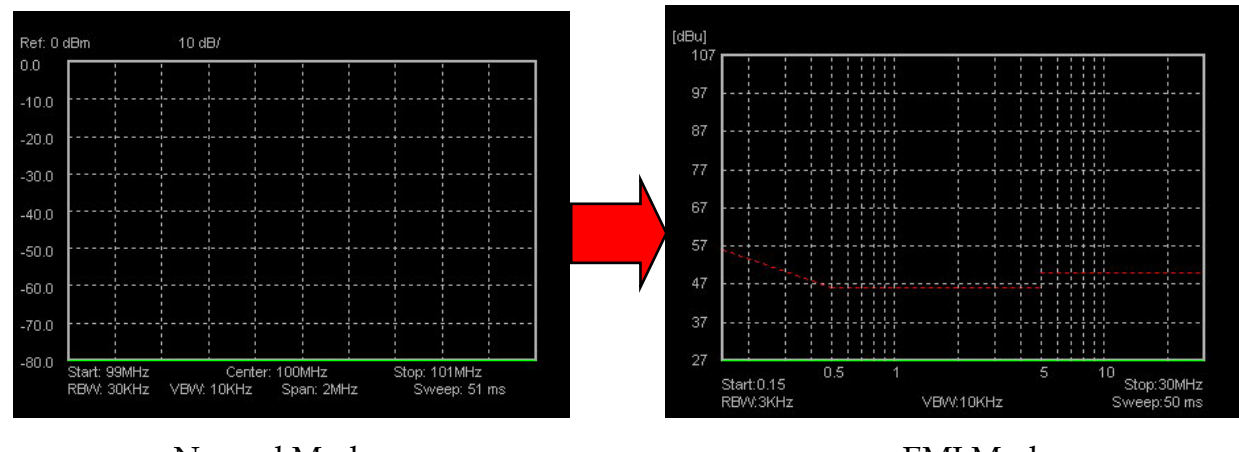

Normal Mode

EMI Mode

| Setting                   |                     |
|---------------------------|---------------------|
| Connection Port           |                     |
| C COM port G              | USB                 |
|                           |                     |
| Port: 1 🗾 🛛               | )evice: 0 💌         |
| File save as              |                     |
| JPG File C BMP File       | C Text File         |
| EMI                       |                     |
| ● Wide Range Scan ©       | Single Point Test   |
| MODE: Conducted           | •                   |
| Conducted EN55011/022     | : Class B (Avg) 📃 💌 |
| Conducted Dicturbance 0.1 | 15-30MHz            |
| Detection: Normal         | •                   |
| REF LVL                   | Threshold dB        |
| 107                       | 0 -                 |
| ·                         |                     |
| Draw PC Stored:           |                     |
|                           |                     |
| File:                     |                     |
| Color:                    | Open File and Draw  |
| Display EMI               |                     |
| Step Page.                | erault UK           |
|                           |                     |

# G≝INSTEK

- (11) Control: 可從 EagleShot 設定相關參數(遠端控制)。
  - Frequency:可設定 Start/Stop/Center/Span 四種頻率
  - Amplitude:可設定 Reference Level / Unit / Scale
  - RBW/VBW: 可選擇 GSP-830 中支援的 RBW/VBW 檔位

| - Control      |       |          |        |       |
|----------------|-------|----------|--------|-------|
| Frequence      |       | <u>.</u> |        |       |
| Start: 5       | MHz   | Stop:    | 30     | MHz   |
| Center: 17.5   | MHz   | Span:    | 25     | MHz   |
|                |       |          |        |       |
| Amplitude      |       |          |        |       |
| Ref: 20 🛨 🗖    | dBm 💌 | Scale:   | 10 💌 d | B/Div |
|                |       |          |        |       |
| RBW/VBW        |       |          |        |       |
| RBW: 9KHz VBW: |       |          | Auto   | -     |
|                | -     |          |        |       |
|                |       |          |        | ок    |
|                |       |          |        |       |

(12) Exit:離開 Program。

### **G<u></u>UINSTEK**

簡易操作流程:

- 1. 使用 USB 或 RS-232 線材連接到 GSP-830。
- 2. 在 EagleShot 上 Setting Function 來選擇連線來源。
- 3. 選擇為畫面顯示模式為 SA Mode 或 EMI Mode。
- 4. Rule 1 : SA Mode
  - A. 執行 Capture 抓取畫面。
  - B. 執行 Marker 將 Peak 標示出來。
  - C. 設定 Setting 中的輸出格式(JPG、BMP、Text)。
  - D. Save to PC 或 Print out 將結果輸出。

#### 5. Rule 2 : EMC Mode

- A. 執行 Capture 抓取畫面。
- B. 設定 Setting 中的 EMC 規格曲線。
- C. 設定 Setting 中的參考位準大小(Ref. Level)以及振幅位移單位(Threshold)。
- D. 執行 Marker 將 Peak 標示出來。
- E. 設定 Setting 中的輸出格式(JPG、BMP、Text)。
- F. Save to PC 或 Print out 將結果輸出。